# Nedbank Desert Dash *Registration*

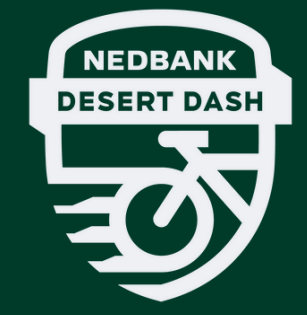

## **Step 1: Visit the Registration Portal**

Visit the new Desert Dash Portal found via the desert dash website at desertdashnamibia.com

Select the entry type you want to register for and click the Registration button

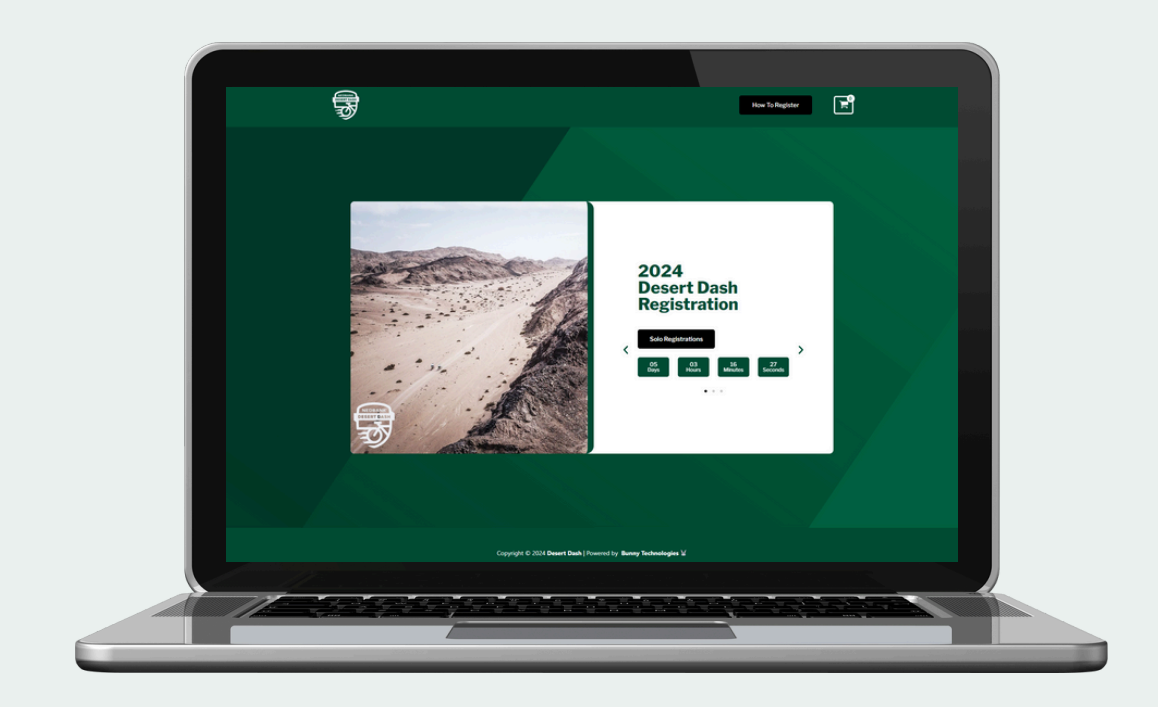

## Step 2: Complete the Registration Form

Complete the Registration form

Please remember to use the correct details, and pay special attention to your email address

This address will be used for all future correspondence

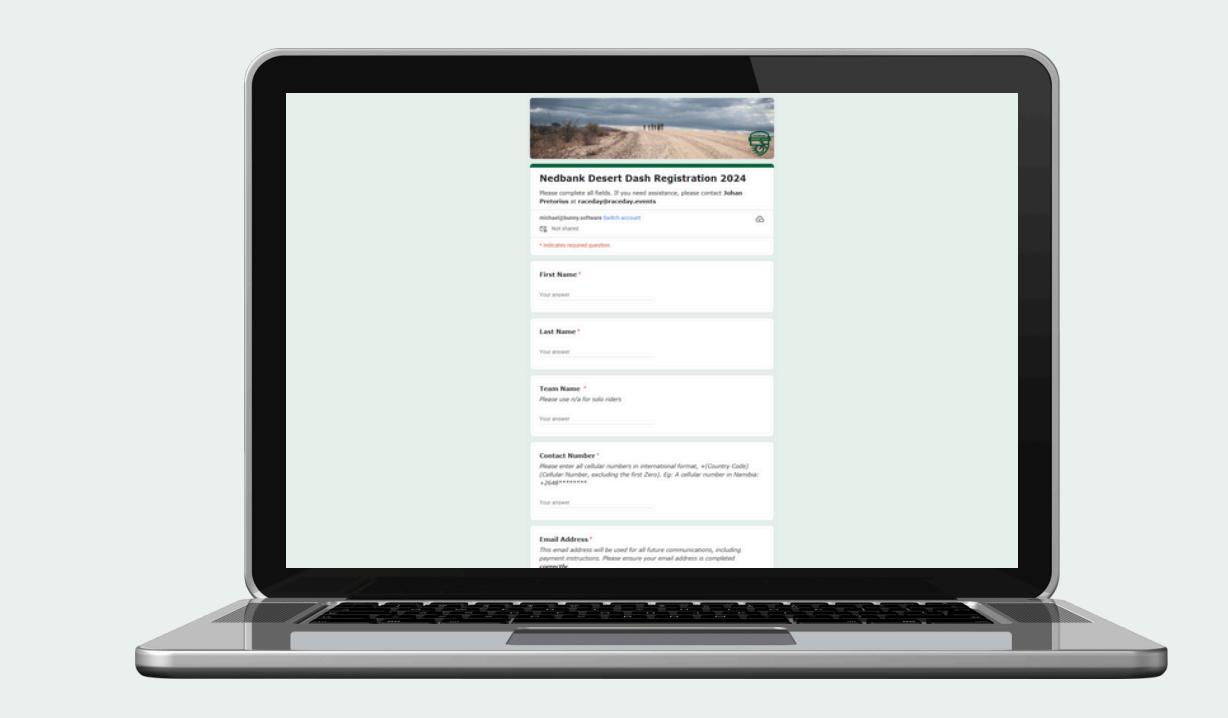

#### Step 3: Check Your Email

Please check your email after submitting your registration form

Your email will include payment instructions as well as your unique Entry Reference Number

Please remember to use your Entry Reference Number in all future correspondence with us

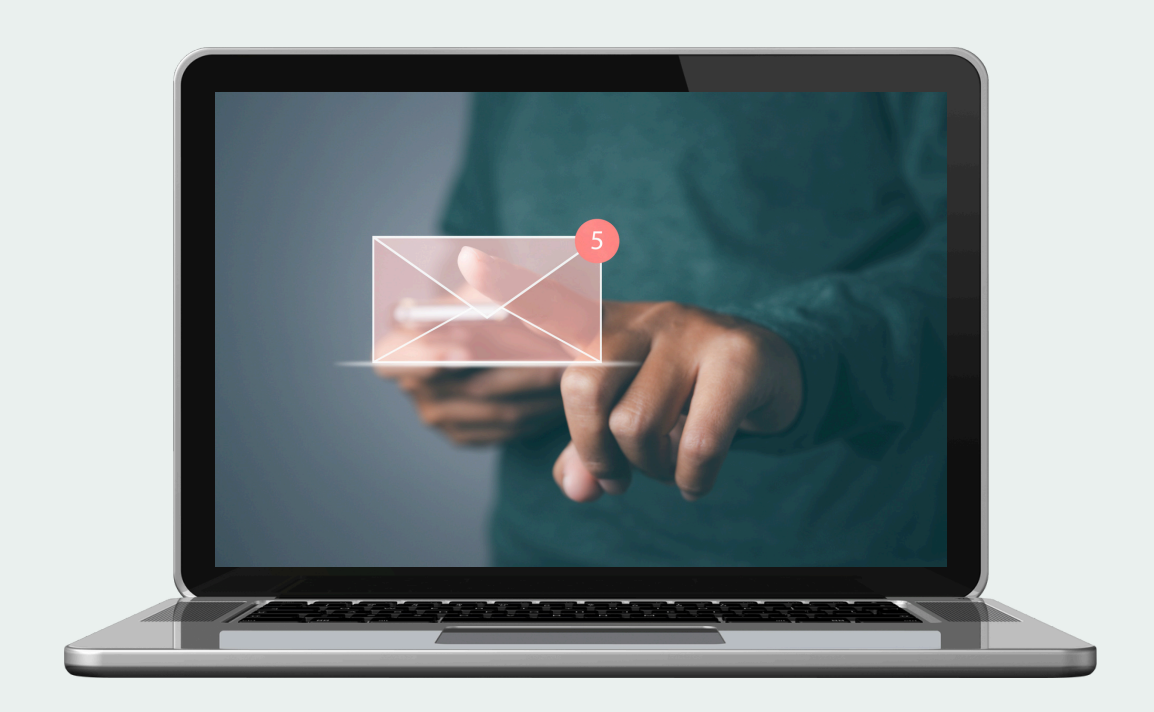

## Step 4: Make Your Payment

Complete your payment by visiting the link sent in the registration email, and following the payment process

We offer Electronic Funds Transfer (EFT) as well as Credit/Debit card payment options

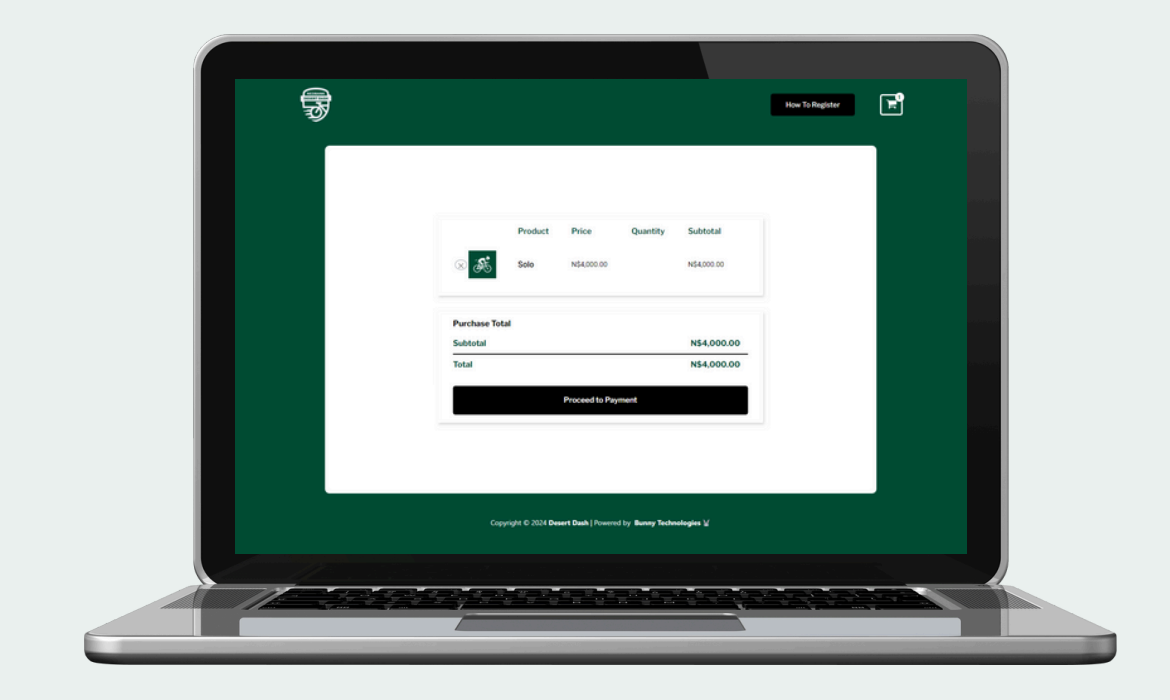

## Step 5: Complete Your Rider Details

Upon successful payment confirmation, you will receive a email with a link to the Rider Details Form

Please complete the form in full for all riders to finalise your registration

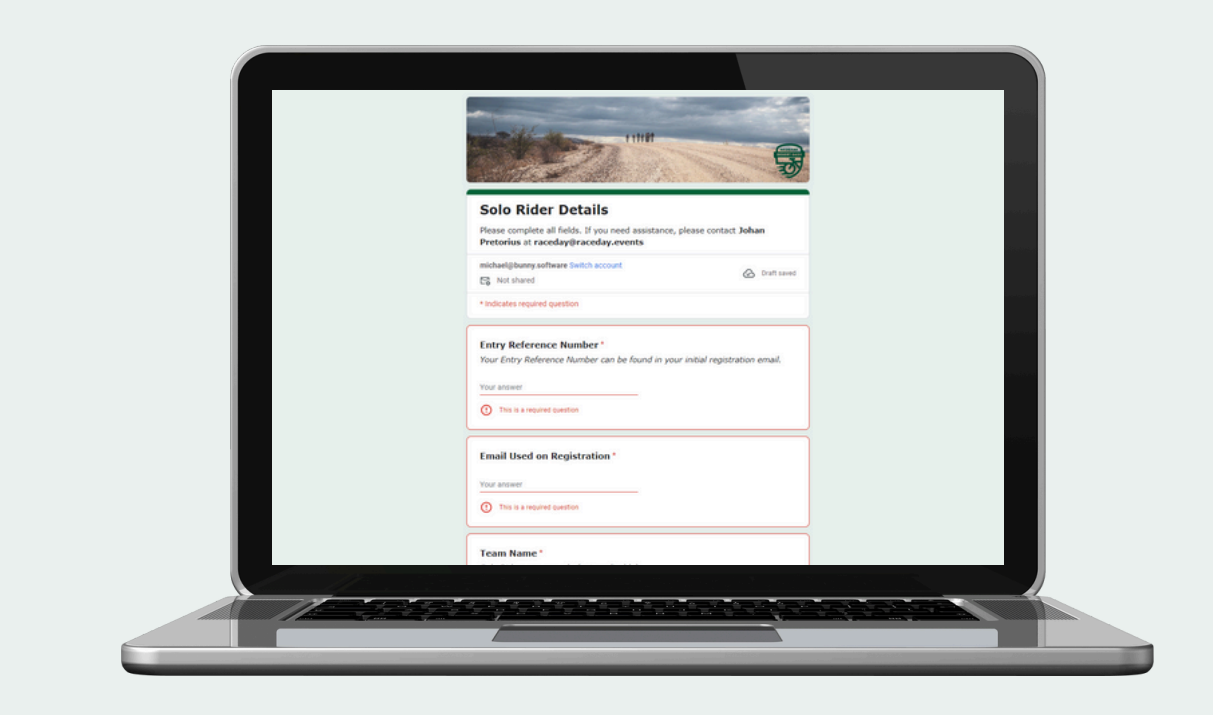

## Your Registration is Complete

We look forward to welcoming you to the 2024 Desert Dash.

For any further queries or rider/detail changes, please contact Johan Pretorius at raceday@raceday.events

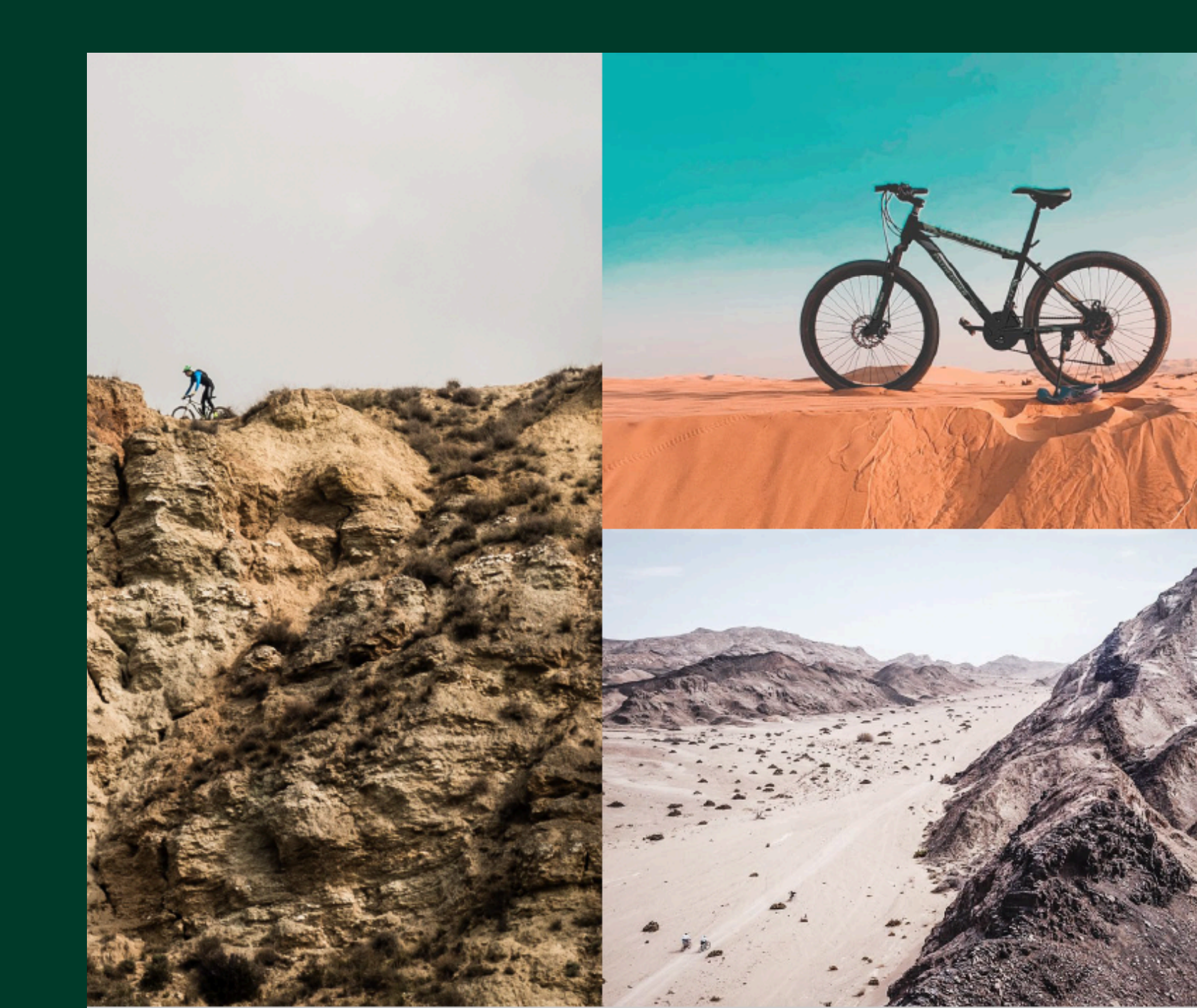